# How to Import the Effective Citation Practices Module into Your Course

### Step 1

Complete our Canvas page interest form.

#### Step 2

The Weingarten Center staff will share the page with you in Canvas and send you a confirmation email.

#### Step 3

Visit Canvas and click on the Account icon. Now select "Shared Content."

| 8<br>()<br>()<br>()<br>()<br>()<br>()<br>()<br>()<br>()<br>() | Your Name<br>Logout                                                                                                    |
|---------------------------------------------------------------|----------------------------------------------------------------------------------------------------|
|                                                               | Notifications<br>Profile<br>Files<br>Settings<br>ePortfolios<br>Shared Content<br>QR for Mobile Login<br>Global Announcements |

### Step 4

On the Received Content page, click the three dots under "Actions" and select "Import."

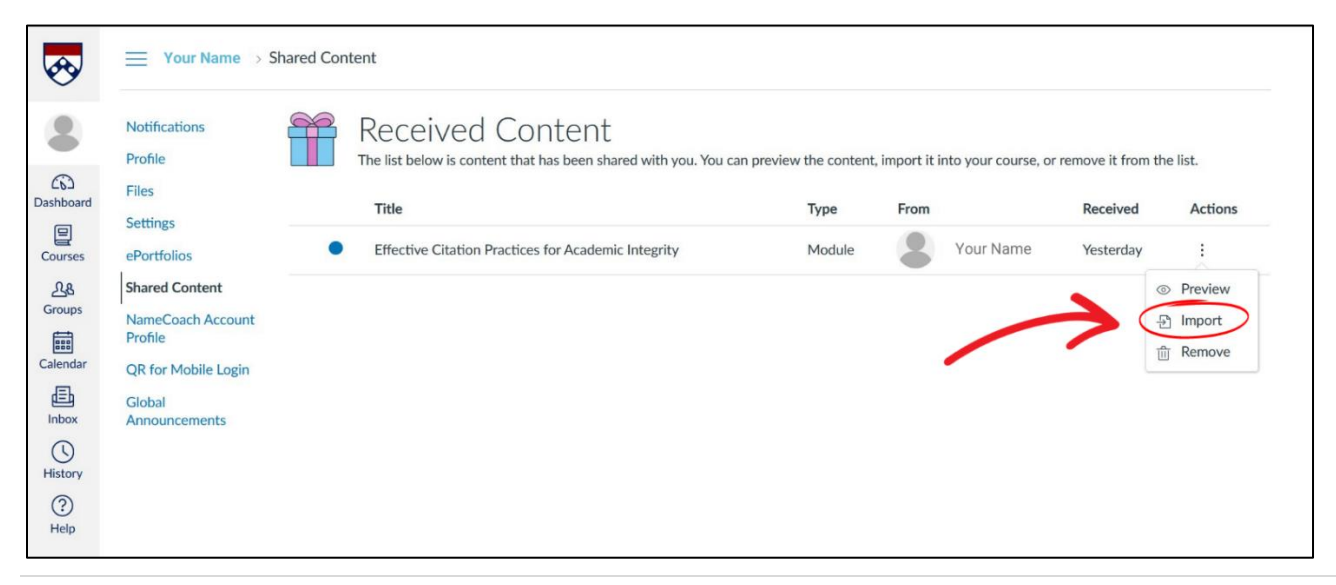

## Step 5

Select the course into which you want to import the Effective Citation Practices for Academic Integrity module.

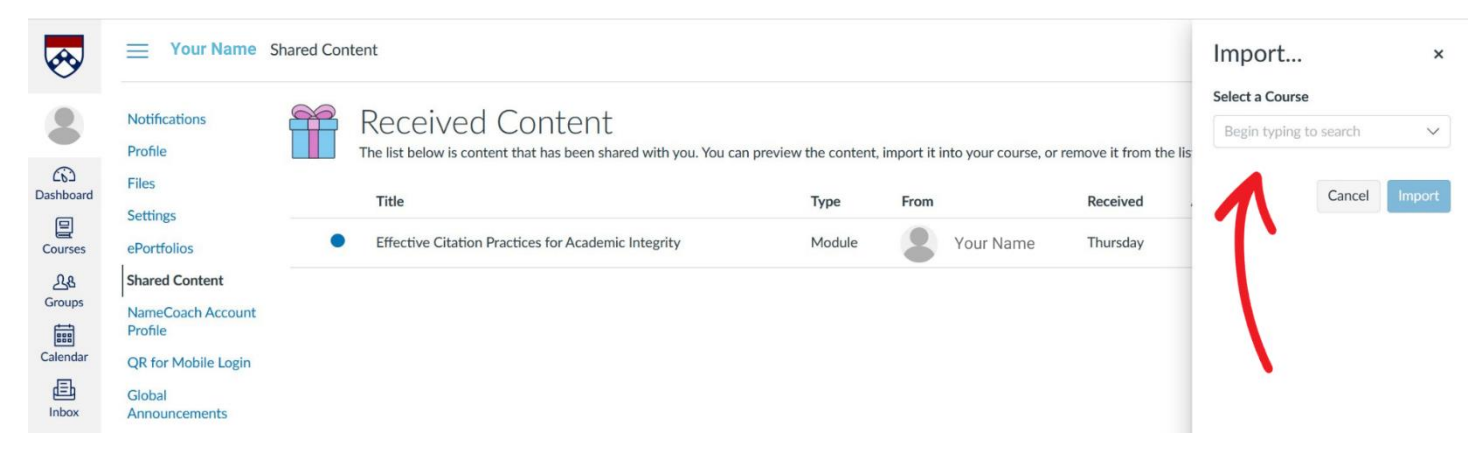